## **Sportsmanship Course – How to**

## Go to nfhslearn.com

## Register and log-in.

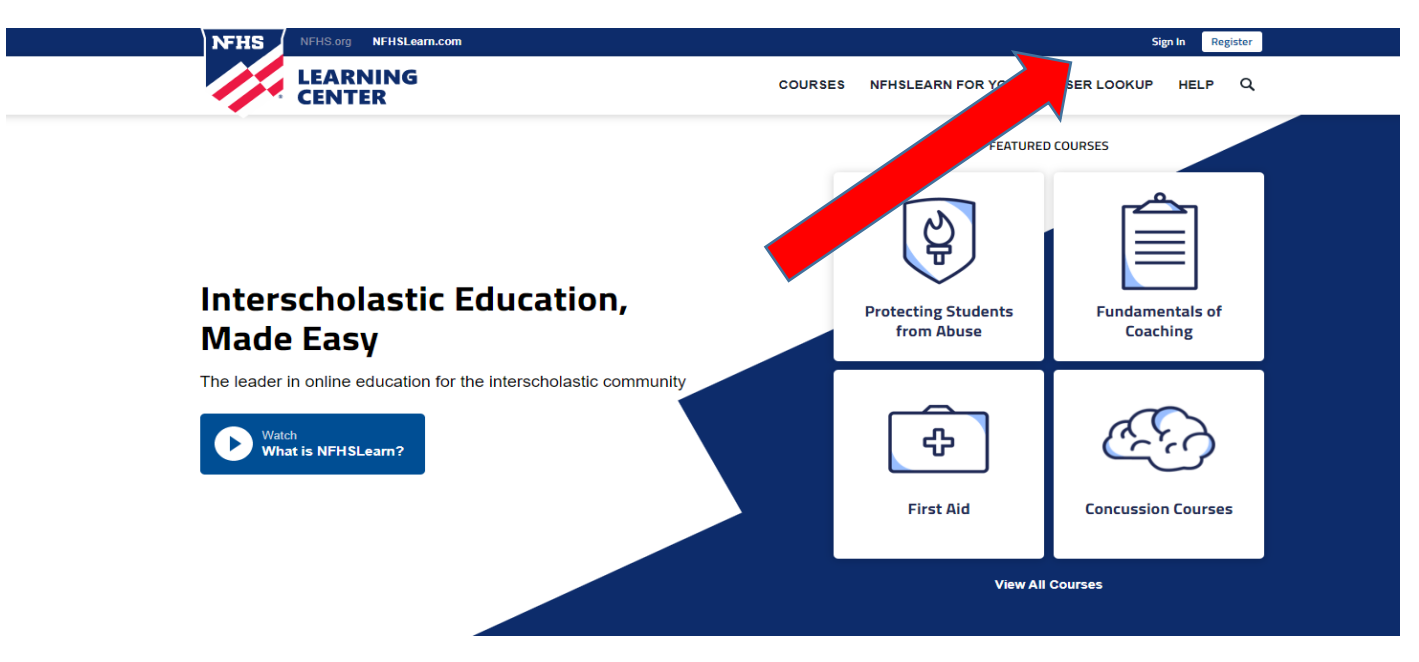

## **Click on Courses**

| NFHS | NFHS.org NFHSLearn.com       |                                     | ר איז West Lowndes School ע |
|------|------------------------------|-------------------------------------|-----------------------------|
|      | LEARNING<br>CENTER           | DASHBOARD COURSES NFHSLEARN FOR YOU | ✓ USER LOOKUP HELP Q        |
|      | NFHS                         | HON' ROLL ALWA                      | YS                          |
|      | My Courses A                 | Welcome, West Lowndes               |                             |
|      | Distribution                 | My Courses                          |                             |
|      | Redeem a License             | P.A. Announcing                     |                             |
|      | My Staff                     | Elective Courses<br>100% Completed  | Active until: 11/05/2021    |
|      | My Certificates              | Review Course                       |                             |
|      | My National<br>Certification | Heat Illness Prevention             |                             |

## Scroll down until you see the course called "SPORTSMANSHIP"

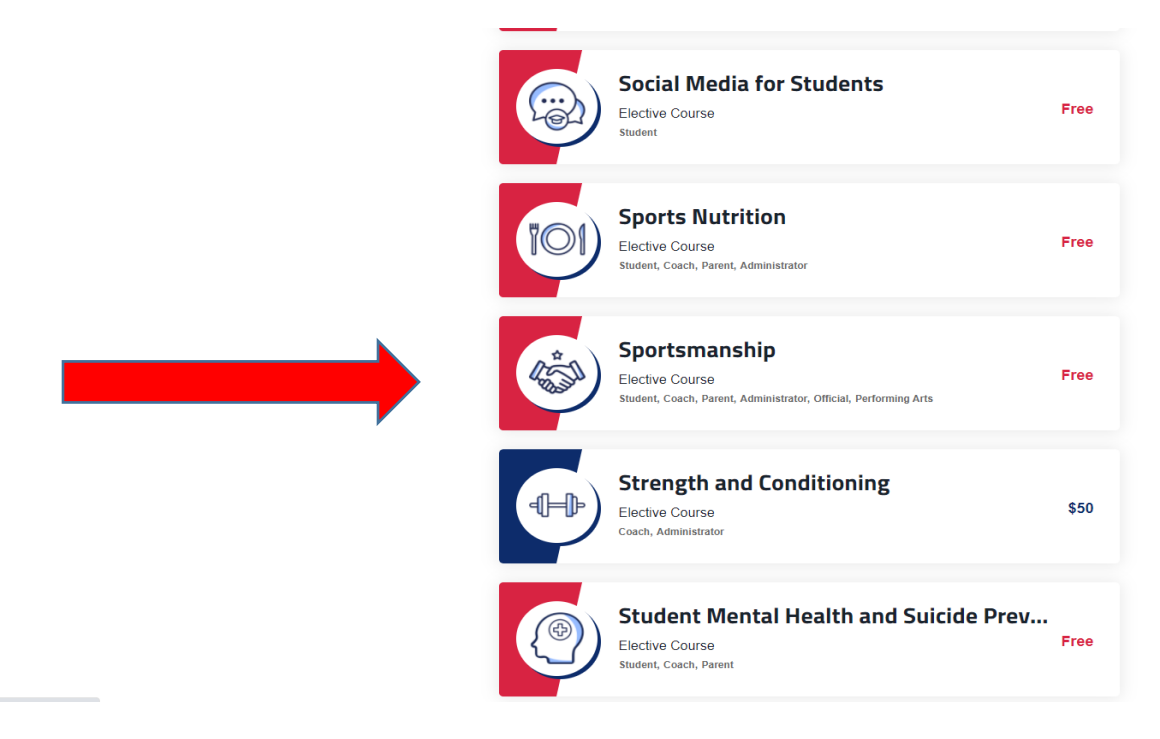

## **Click on Order Course**

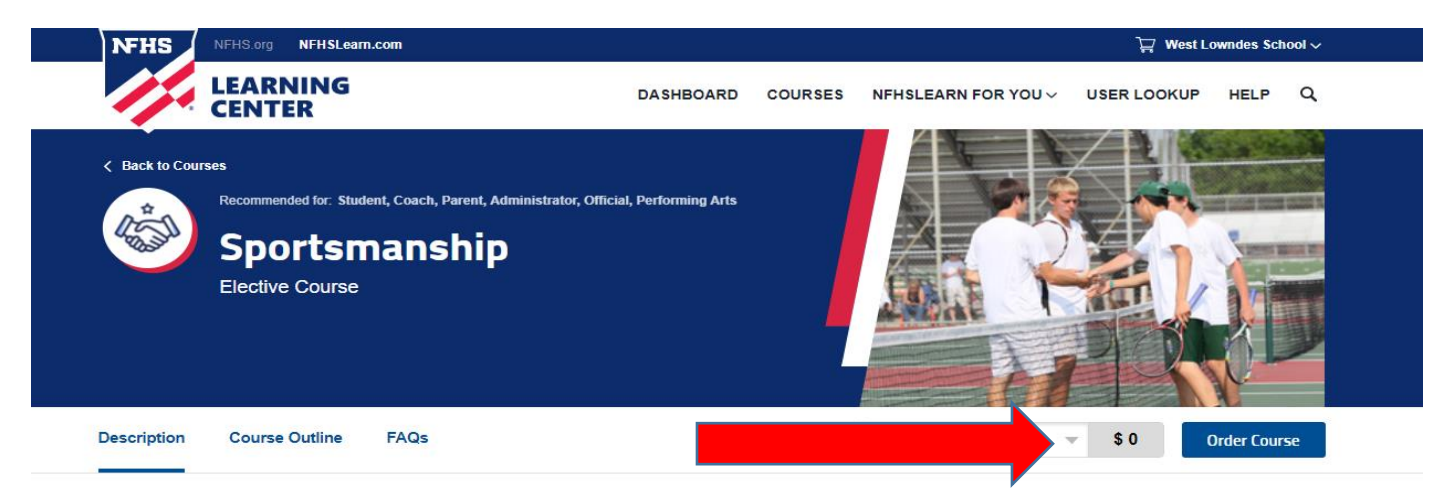

#### Description

The NFHS developed this free course to give you a better understanding of sportsmanship, how it impacts the educational process and identifies your specific role in modeling it at all interscholastic athletic events. Insight is shared throughout the course from fans, players, parents, teacher-coaches and officials. This course will help provide schools a more positive game environment.

# What is sportsmanship? 😨

#### This Course Includes

- Approved for 1 Clock Hour
- Certificate of Completion
- Additional Resources

# You will have this cart in your shopping cart. Make sure the total say \$0.00 and click Checkout

| Join the NFHS Coaches Association Membership \$35.00<br>The mission of the NFHS Coaches Association is to enhance the professional development of |                                                |                    |                      |   |  |
|----------------------------------------------------------------------------------------------------|------------------------------------------------|--------------------|----------------------|---|--|
| Includes: 🔗 Insurar                                                                                                    | access to the NFHS Rules                       | Арр                |                      |   |  |
| Not the membership you                                                                                                    | 're looking for? Select a different membership | Coaches            | T                    |   |  |
| Courses for mysel                                                                                                    | f                                              |                    |                      |   |  |
| Course                                                                                                    | State                                          |                    | ltem Total           |   |  |
| Sportsmanship                                                                                                    | Mississippi                                    | ~                  | \$0.00               | × |  |
|                                                                                                    |                                                | Courses for Myself | Subtotal: \$0.00     |   |  |
|                                                                                                    |                                                |                    | Total: <b>\$0.00</b> |   |  |
|                                                                                                    |                                                |                    |                      |   |  |

To place the order you must agree to the no refund policy and then hit continue.

Checkout

| Your Order     |                                  |                        |        | Order Summary            | Edit   |
|----------------|----------------------------------|------------------------|--------|--------------------------|--------|
| Courses for My | self                             |                        |        | Courses for Myself       | \$0.00 |
| Course         | State                            |                        | Price  |                          |        |
| Sportsmanship  | MS                               |                        | \$0.00 | Courses for Distribution | \$0.00 |
|                |                                  | Subtotal :             | \$0.00 | Other Items              | \$0.00 |
|                |                                  |                        |        | Memberships              | \$0.00 |
| Total          |                                  |                        | \$0.00 | Total:                   | \$0.00 |
| I Lente NFHS   | S No Refund Policy for online ed | ducation courses, exce | pt for |                          |        |

## You will not have to go to the payment page since the course is FREE.

|                    |       | You<br>Than | r Order<br>k you for y<br>to To My Co | r Receipt<br>/our order!<br>ourses     |                                         |                                                                   |
|--------------------|-------|-------------|---------------------------------------|----------------------------------------|-----------------------------------------|-------------------------------------------------------------------|
| Courses for Myself | State | Qty         | Prir                                  | nt Receipt                             | <b>Invoice</b><br>Date<br>Total<br>Name | <b>#R432303793</b><br>04/28/2021<br>\$0.00<br>West Lowndes School |
| Sportsmanship      | MS    | 1           | \$0.00                                | \$0.00                                 | Payment<br>Method<br>Credit Car         | Free Course                                                       |
|                    |       |             | Subtota<br>Tota                       | al: <b>\$0.00</b><br>al: <b>\$0.00</b> | Siale Higi                              | I SCHOOL ASSOCIATIONS                                             |

Once you complete the course, take a screenshot of your certificate and upload it to Dragonfly.